# Vigor DrayOS 防火牆過濾器說明

### **UBLink.org**

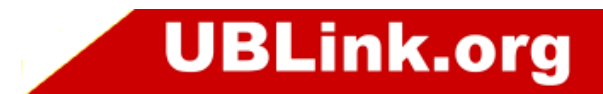

管理的設定(三種)

- 第一種,先擋後開(最優)
- 第二種,先開後擋
- 第三種,預設規則改封鎖再開

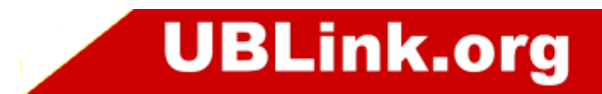

### DrayOS3資料過濾器是#2-1 開始 #2-1為Default Rule

防火牆 >> 基本設定

#### 基本設定

| 呼叫過濾器                      | ◎ 啟用                                     | 開始過濾器組別 組別#1 ▼      |
|----------------------------|------------------------------------------|---------------------|
|                            | ◎ 停用                                     |                     |
| 資料過濾器                      | ◎ 啟用                                     | 開始過濾器組別 組別#2 →      |
|                            | ◎ 停用                                     |                     |
| ☑ 永遠通過流2 ☑ 啟動嚴格安当 封鎖由WAN端啟 | \分段之大型封包(特定逾<br>È防火牆策略<br>用的路由連線 	□ IPv4 | 證與串流媒體需要)<br>☑ IPv6 |

#### 附註:

封包透過防火牆功能進行過濾,依照如下順序進行: 1.資料過濾器設定與規則 2.封鎖由WAN端啟用的路由連線 3.預設規則

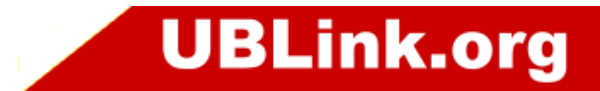

## DrayOS4資料過濾器是#1-2 開始 #1-1為Default Rule

#### 防火牆 >> 基本設置

基本設置

|          | 預設規則          |                |
|----------|---------------|----------------|
| 資料過濾器    | ◎啟用           | 起始過濾諾組別 設定#1 🗸 |
|          |               |                |
| ✔️ 允許分段的 | 大型封包流量輸入(因應某些 | 遊戲或是媒體流量之需要)   |
| 🔽 助田器救安  | 全防火牆策略        |                |
|          |               |                |

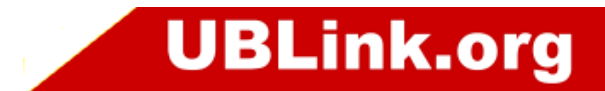

# 方向說明

- LAN/DMZ/RT/VPN -> WAN
- WAN -> LAN/DMZ/RT/VPN
- LAN/DMZ/RT/VPN -> LAN/DMZ/RT/VPN
- WAN -> 本機
- 本機 -> WAN
  - LAN:區域網路
  - DMZ:DMZ Port
  - RT:路由網段
  - VPN:VPN區段
  - 本機:路由器本身

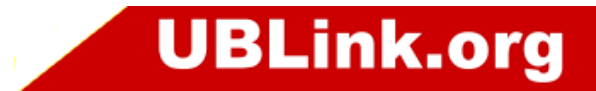

# 過濾器動作說明

- Pass Immediately: 立即通過
- Block Immediately: 立即封鎖
- Block If No Further Match:如果封包只符合 這個規則,沒有符合其他規則,就被封鎖。
- Pass If No Further Match:如果封包只符合 這個規則,沒有符合其他規則,就被通過。

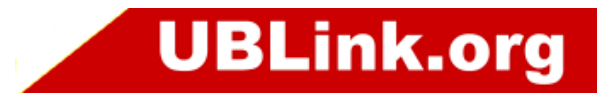

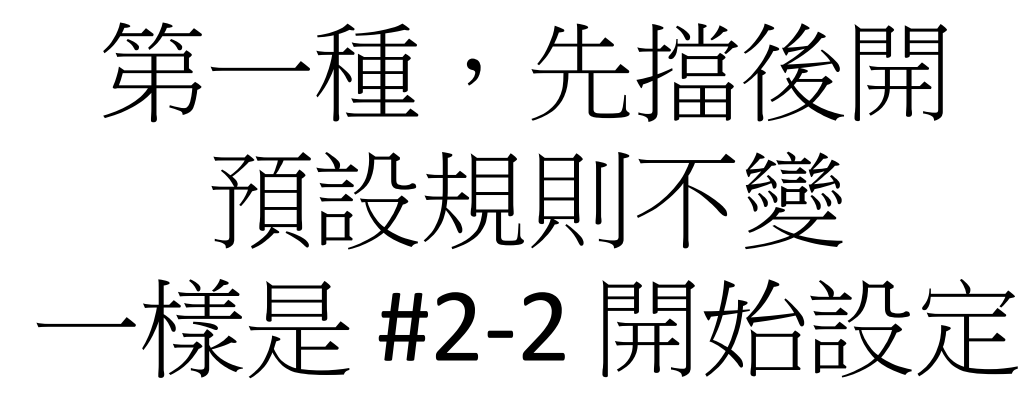

防火牆 >> 編輯過濾器設定 >> 編輯過濾器規則

| 啟用                        |                                    |        |
|---------------------------|------------------------------------|--------|
| 胡                         |                                    |        |
| 非程設定檔                     | 無 ▼, 無 ▼, 無                        | ▼, 無 ▼ |
|                           | 🔲 當排程啟用時,清除連線數                     |        |
| 方向                        | LAN/DMZ/RT/VPN -> WAN              | 進階     |
| 來源 IP/國家                  | 任何                                 | 編輯     |
| 目的 IP/國家                  | 任何                                 | 編輯     |
| 服務類型                      | 任何                                 | 編輯     |
| 月段                        | 忽略 ▼                               |        |
| 應用程式<br>過濾器<br>連接到其他過濾器組別 | <b>動作/設定</b><br>若無符合其餘規則即封鎖 ▼<br>無 | Syslog |
| 連線數控制                     | 0 / 50000                          |        |
| IP 與 MAC 綁定               | 不嚴格的 👻                             |        |
| 服務品質                      | <b>無</b> ▼                         |        |
| 使用者管理                     | (無 ▼)                              |        |
| 應用程式管控                    | <u>₩</u>                           |        |
| URL內容過減器                  | ×                                  |        |
| 網頁內容過減器                   | <u>*</u>                           |        |
|                           |                                    |        |

確定 清除 取消

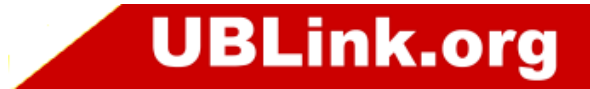

### #2-3 之後通通只要開開放的就好了

------

| 🗖 啟用                               |                                      |        |
|------------------------------------|--------------------------------------|--------|
| 說明                                 |                                      |        |
| 排程設定檔                              | 無 ▼, 無 ▼, 無 、                        | •, 魚 • |
|                                    | 🔲 當排程啟用時,清除連線數                       |        |
| <b></b>                            | LAN/DMZ/RT/VPN -> WAN ▼ 進階           |        |
| 來源 IP/國家                           | 任何                                   | 編輯     |
| 目的 IP/國家                           | 任何                                   | 編輯     |
| 服務類型                               | 任何                                   | 編輯     |
| 片段                                 | 忽略 ▼                                 |        |
| 應用程式<br>過濾器<br>連接到其他過濾器組別          | <b>動作/設定</b><br>立刻通過<br><del>無</del> |        |
| 連線數控制                              | 0 / 50000                            |        |
| IP 與 MAC 綁定                        | 不嚴格的 ▼                               |        |
| <u>服務品質</u>                        | <b>無</b> ▼                           |        |
| 使用者管理                              | ₩                                    |        |
| <u>應用程式管控</u>                      | <u>₩</u>                             |        |
|                                    |                                      |        |
| URL內容過減器                           |                                      |        |
| <u>URL內容過濾器</u><br>網頁內容過 <u>濾器</u> | <u>₩</u> ▼                           |        |

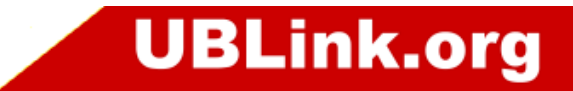

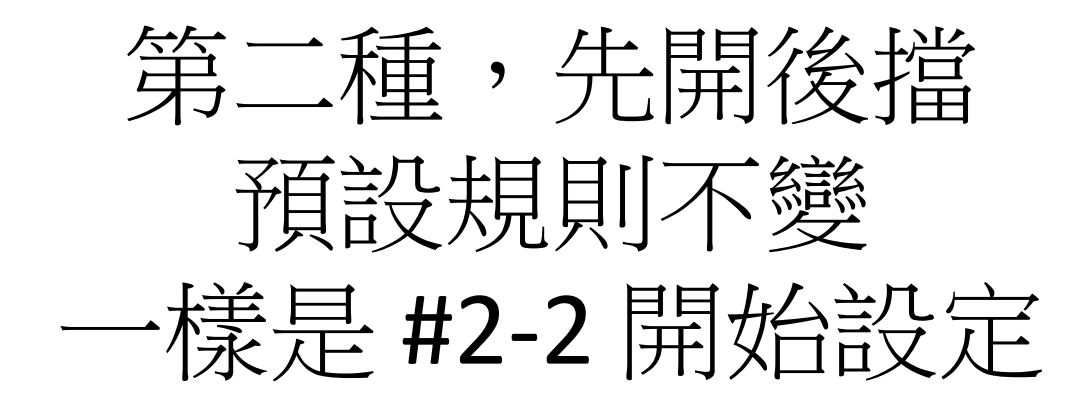

#### 防火牆 >> 過濾器設定 >>編輯過濾器設定

#### 過濾器組別 2

註解: Default Data Filter

| 規則       | 啟用       | 註解              | 方向                          | 來源IP | 目的IP | 服務類型                     | 動作   | CSM | 移動<br>上 | 移動<br>下 |
|----------|----------|-----------------|-----------------------------|------|------|--------------------------|------|-----|---------|---------|
| 1        | <b>V</b> | xNetBios -> DNS | LAN/DMZ/RT/VPN<br>-><br>WAN | 任何   | 任何   | TCP/UDP, 埠號:從137~139 至53 | 立刻封鎖 |     |         | Ŧ       |
| <u>2</u> |          |                 | LAN/DMZ/RT/VPN<br>-><br>WAN | 任何   | 任何   | 任何                       | 立刻通過 |     | 上       | Ŧ       |
| <u>3</u> |          |                 | LAN/DMZ/RT/VPN<br>-><br>WAN | 任何   | 任何   | 任何                       | 立刻通過 |     | 上       | Ŧ       |
| <u>4</u> |          |                 | LAN/DMZ/RT/VPN<br>-><br>WAN | 任何   | 任何   | 任何                       | 立刻通過 |     | 上       | т       |
| <u>5</u> |          |                 | LAN/DMZ/RT/VPN<br>-><br>WAN | 任何   | 任何   | 任何                       | 立刻通過 |     | 上       | Ŧ       |
| <u>6</u> |          |                 | LAN/DMZ/RT/VPN<br>-><br>WAN | 任何   | 任何   | 任何                       | 立刻通過 |     | 上       | т       |
| 7        |          |                 | LAN/DMZ/RT/VPN<br>-><br>WAN | 任何   | 任何   | 任何                       | 立刻通過 |     | 노       |         |

過濾器組別 1 2 3 4 5 6 7 8 9 10 11 12

下一個過濾器組別 組別#3 ▼

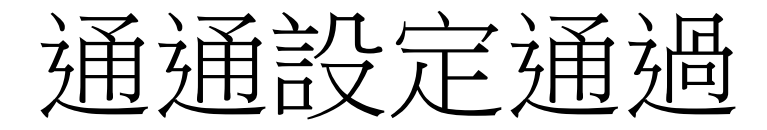

#### 防火牆 >> 編輯過濾器設定 >> 編輯過濾器規則

| 過減器組別 | 2 規則 | 2 |
|-------|------|---|
|-------|------|---|

| 🗖 啟用           |                            |        |
|----------------|----------------------------|--------|
| 說明             |                            |        |
| <u>排程設定檔</u>   | 無 ▼, 無 ▼, 無                | ▼, 無 ▼ |
|                | 🔲 當排程啟用時,清除連線數             |        |
| 方向             | LAN/DMZ/RT/VPN -> WAN ▼ 進階 |        |
| 來源 IP/國家       | 任何                         | 編輯     |
| 目的 IP/國家       | 任何                         | 編輯     |
| 服務類型           | 任何                         | 編輯     |
| 月段             | 忽略 ▼                       |        |
| 應用程式           | 動作/設定                      | Syslog |
| 過濾器            | 立刻通過    ▼                  |        |
| 連接到其他過濾器組別     | 無                          |        |
| 連線數控制          | 0 / 50000                  |        |
| IP 與 MAC 綁定    | 不嚴格的 ▼                     |        |
| 服務品質           | 無 ▼                        |        |
| 使用者管理          | 無 ▼                        |        |
| 應用程式管控         | 無 ▼                        |        |
| URL內容過減器       | 無 ▼                        |        |
| 網頁內容過減器        | 無 ▼                        |        |
| <u>DNS 過減器</u> | 無 •                        |        |
|                |                            |        |

確定 清除 取消

UBLink.org

# 最後一條再設定封鎖就可以了

#### 防火牆 >> 編輯過濾器設定 >> 編輯過濾器規則

| 過濾器組別 | 2 規則 | 1 |
|-------|------|---|
|       |      |   |

------

| 🔲 啟用            |                            |        |
|-----------------|----------------------------|--------|
| 說明              |                            |        |
| <u>排程設定檔</u>    | 無 ▼, 無 ▼, 無                | ▼, 無 ▼ |
|                 | 🔲 當排程啟用時,清除連線數             |        |
| 方向              | LAN/DMZ/RT/VPN -> WAN ▼ 進β | 皆      |
| 來源 IP/國家        | 任何                         | 編輯     |
| 目的 IP/國家        | 任何                         | 編輯     |
| 服務類型            | 任何                         | 編輯     |
| 月段              | 約略 -                       |        |
| 應用程式            | 動作/設定                      | Syslog |
| 過濾器             | 立刻封鎖                       |        |
| 連接到其他過濾器組別      | #                          |        |
| 連線數控制           | 0 / 50000                  |        |
| IP 與 MAC 綁定     | 不嚴格的 👻                     |        |
| 服務品質            | <u>無</u>                   |        |
| <u>使用者管理</u>    | <u>#</u>                   |        |
| 應用程式管控          | 無 •                        |        |
| <u>URL內容過減器</u> | <u>無</u>                   |        |
| 網頁內容過減器         | <u></u>                    |        |
| DNS 過 <u>濾器</u> | 無                          |        |
| 進階設定            | 編輯                         |        |

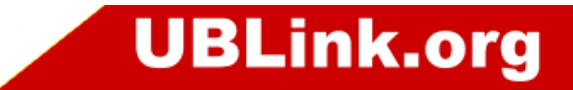

第三種,預設規則改封鎖再開

#### 防火牆 >> 基本設定

#### 基本設定

| 預設規則之動作:        |   |            |        |
|-----------------|---|------------|--------|
| 應用程式            |   | 動作/設定      | Syslog |
| 過濾器             | ( | 封鎖 ▼       |        |
| 連線數控制           |   | 23 / 50000 |        |
| 服務品質            |   | 無 -        |        |
| 使用者管理           |   | 無 -        |        |
| 應用程式管控          |   | 無 -        |        |
| URL內容過減器        |   | 無 -        |        |
| 網百內容過減器         |   | 無 -        |        |
| DNS 過 <u>減器</u> |   | ·無 •       |        |
| 谁购铅定            |   | 編輯         |        |
| 进始放在            |   |            |        |

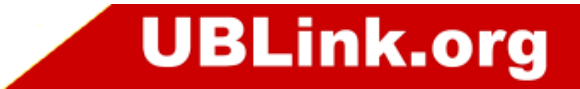

# 12個組別,裏面各有7個規則

防火牆 >> 過濾器設定

ì

| 圖濾器設定     | 定                   |            | 回復出廠預設 | 值 |
|-----------|---------------------|------------|--------|---|
| 組別        | 註解                  | 組別         | 註解     |   |
| <u>1.</u> | Default Call Filter | <u>7.</u>  |        |   |
| <u>2.</u> | Default Data Filter | <u>8.</u>  |        |   |
| <u>3.</u> |                     | <u>9.</u>  |        |   |
| <u>4.</u> |                     | <u>10.</u> |        |   |
| <u>5.</u> |                     | <u>11.</u> |        |   |
| <u>6.</u> |                     | <u>12.</u> |        |   |

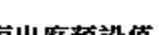

2

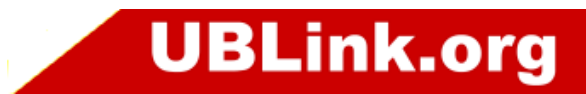

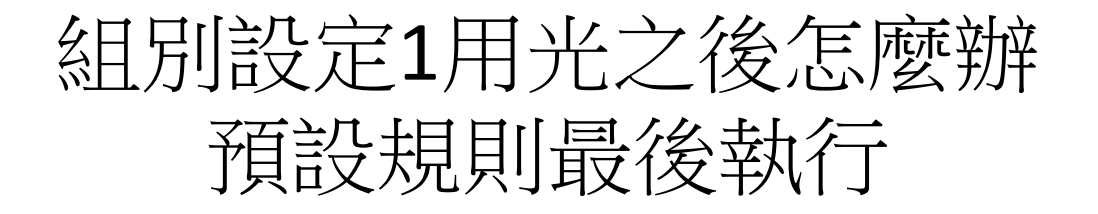

#### 防火牆 >> 過濾器設定

#### 過濾器組別 1

註解: Default Data Filter

| 規則       | 啟用 | 註解             | 方向                                | 來源IP | 目的IP | 服務類型                         | 動作   | 數位內容安全管理(CSM) | 移動上 | 移動下 |
|----------|----|----------------|-----------------------------------|------|------|------------------------------|------|---------------|-----|-----|
| 1        |    | NetBios -> DNS | LAN/DMZ/RT/VPN<br>-><br>廣域網路(WAN) | 任何   | 任何   | TCP/UDP, 連接埠: 自 137~139 至 53 | 立即阻擋 |               |     | F   |
| 2        |    |                | LAN/DMZ/RT/VPN<br>-><br>廣域網路(WAN) | 任何   | 任何   | 任何                           | 立刻通過 |               | 上   | F   |
| <u>3</u> |    |                | LAN/DMZ/RT/VPN<br>-><br>廣域網路(WAN) | 任何   | 任何   | 任何                           | 立刻通過 |               | 上   | F   |
| <u>4</u> |    |                | LAN/DMZ/RT/VPN<br>-><br>廣域網路(WAN) | 任何   | 任何   | 任何                           | 立刻通過 |               | 上   | I   |
| <u>5</u> |    |                | LAN/DMZ/RT/VPN<br>-><br>廣域網路(WAN) | 任何   | 任何   | 任何                           | 立刻通過 |               | 上   | I   |
| <u>6</u> |    |                | LAN/DMZ/RT/VPN<br>-><br>廣域網路(WAN) | 任何   | 任何   | 任何                           | 立刻通過 |               | 上   | Ţ   |
| Z        |    |                | LAN/DMZ/RT/VPN<br>-><br>廣域網路(WAN) | 任何   | 任何   | 任何                           | 立刻通過 |               | F   |     |

∕

**UBLink.org** 

○ 設定精靈模式:常用的設定於三頁內設定完成

◎ 進階模式:所有設定接放置在一頁內

# 物件化設定

| 16 版火 | 牆 >> 編輯過濾器設定 >> 編輯過濾 | 器規則                         |        |
|-------|----------------------|-----------------------------|--------|
| · 過濾  | 器組別 2 規則 2           |                             |        |
|       | 〕啟用                  |                             |        |
|       | 說明                   | xNetBios -> DNS             |        |
|       | 索引號碼(1-15)於 排程 設定    |                             |        |
|       | 當排程啟動時,清除連線數         | □ 啟用                        |        |
|       | 方向                   | LAN/DMZ/RT/VPN -> WAN       | 進階     |
|       | 來源 IP/國家             | 任何                          |        |
|       | 目的 IP/國家             | 任何                          | 編輯     |
|       | 旧称植型                 | TCP/UDP, 诵訊埠: 自 137~139 至53 | 編輯     |
|       | 月段                   | 忽略 ▼                        |        |
|       | 應用程式                 | 動作/設定                       | Syslog |
|       | 過濾器                  | 立刻封鎖 ▼                      |        |
|       | 連接到其他過濾器組別           | 無 👻                         |        |
|       | 連線數控制                | 0 / 50000                   |        |
|       | IP 與 MAC 紼定          | 不嚴格的 👻                      |        |
|       | 服務品質                 | 無 -                         |        |
|       | 使用者管理                | 無 -                         |        |
|       | <u>應用程式管枠</u>        | <b>無</b> -                  |        |
|       | URL內容過減器             | 無 -                         |        |
|       | 網頁內容過減器              | 無 👻                         |        |
|       | DNS 過減器              | 無 *                         |        |
|       | 進階設定                 | 編輯                          |        |

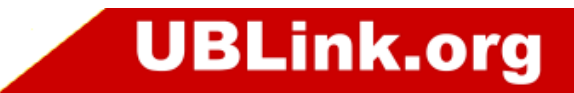

## **CSM**

| 自動登出 🔹 📭 🖌                | 防火牆 >> 編輯過濾器設定 >> 編輯過濾 | 防火牆 >> 編輯過濾器設定 >> 編輯過濾器規則   |  |
|---------------------------|------------------------|-----------------------------|--|
| 義表板                       | 過濾器組別 2 規則 2           |                             |  |
|                           | □ 啟用                   |                             |  |
|                           | 說明                     | xNetBios -> DNS             |  |
|                           | 索引號碼(1-15)於 排程 設定      |                             |  |
| □網站設定                     | 當排程啟動時,清除連線數           |                             |  |
|                           | 方向                     | LAN/DMZ/RT/VPN -> WAN       |  |
|                           | 來源 IP/國家               | 任何                          |  |
|                           | 目的 IP/國家               | 任何                          |  |
| ບ(CSM)                    | 服務類型                   | TCP/UDP, 通訊埠: 自 137~139 至53 |  |
| 至1912(00m)<br>控設定檔<br>進車新 | 月段                     | 忽略 ▼                        |  |
|                           |                        | 動作/設定                       |  |
|                           | 過濾器                    | 立刻封鎖 ▼                      |  |
|                           | 連接到其他過濾器組別             | 無 -                         |  |
|                           | 連線數控制                  | 0 / 50000                   |  |
|                           | IP 與 MAC 綁定            | 不嚴格的 🔻                      |  |
| SHz)                      | 服務品質                   | <b>#</b>                    |  |
| f'                        |                        |                             |  |
|                           | 医用程式管控                 | <b>*</b>                    |  |
|                           | VRL內容過濾器               | <u> </u>                    |  |
|                           | 網頁內容過減器                | <u>無</u>                    |  |
|                           | DNS 過減器                | 無                           |  |
|                           | 進階設定                   | 編輯                          |  |
|                           |                        | 確定 清除 取消                    |  |

**UBLink.org** 

進階

Syslog

編輯 編輯

編輯

-

彈性過大

- 查修的人得看過全部的設定
- 才能看懂前者的設定方式

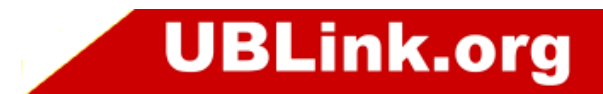

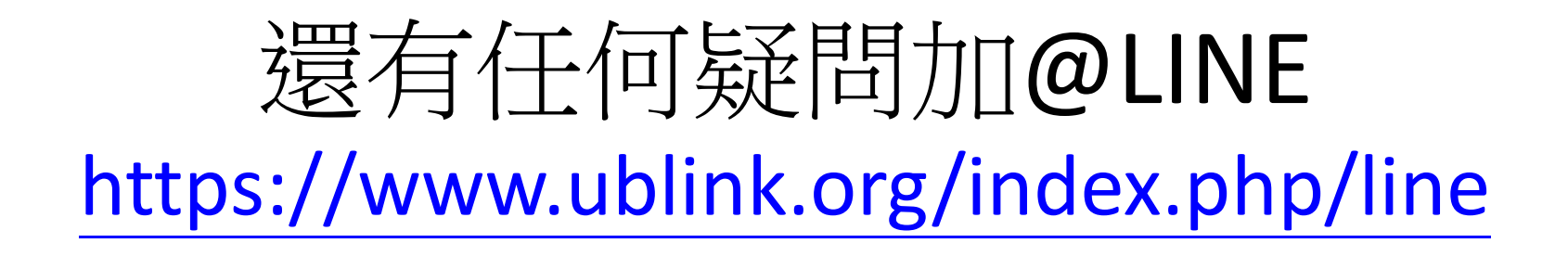

UBLink.org 客戶服務 04-2260-5121

help@ublink.org

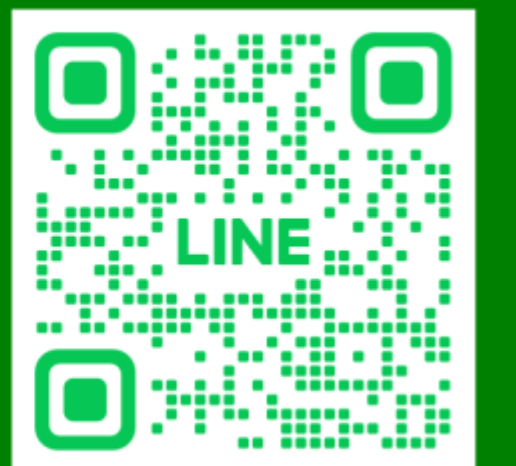

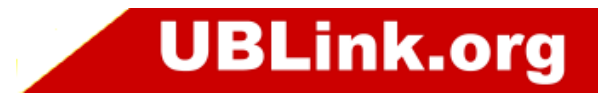